### HOW TO LOGIN TO YOUR STUDENT EMAIL ACCOUNT USER GUIDE

# Step 1: Open a web browser and type in portal.office.com.

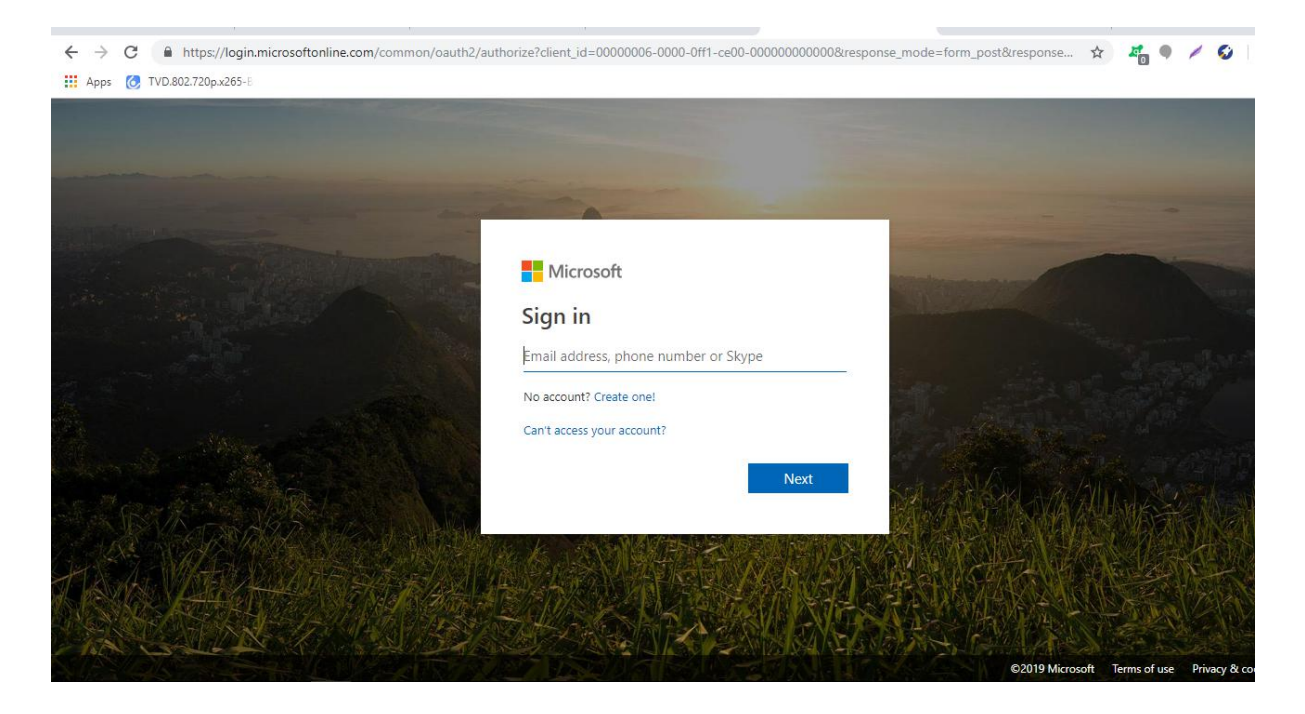

### Step 2: Input your email address and click Next. Your

**email address is <u>matricnumber@live.unilag.edu.ng</u> e.g.** 030805039@live.unilag.edu.ng.

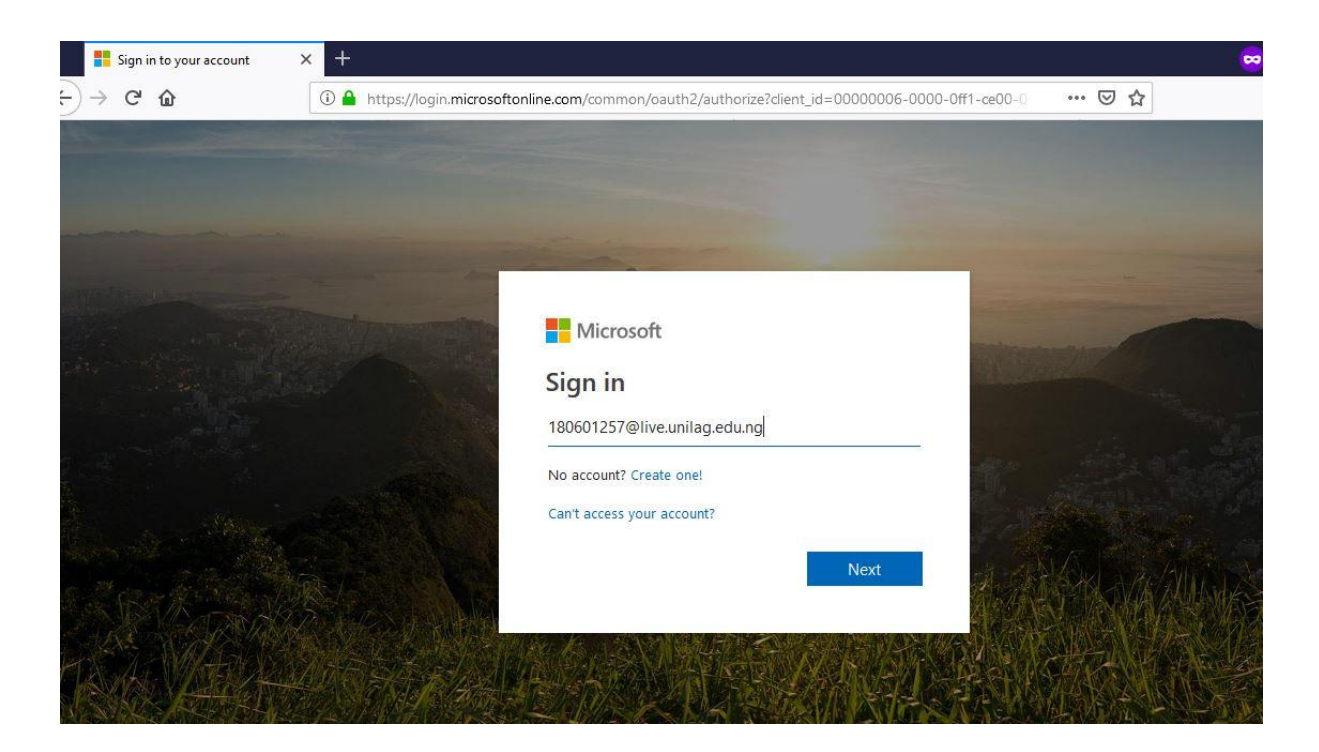

Step 3: Input your password and click sign in.

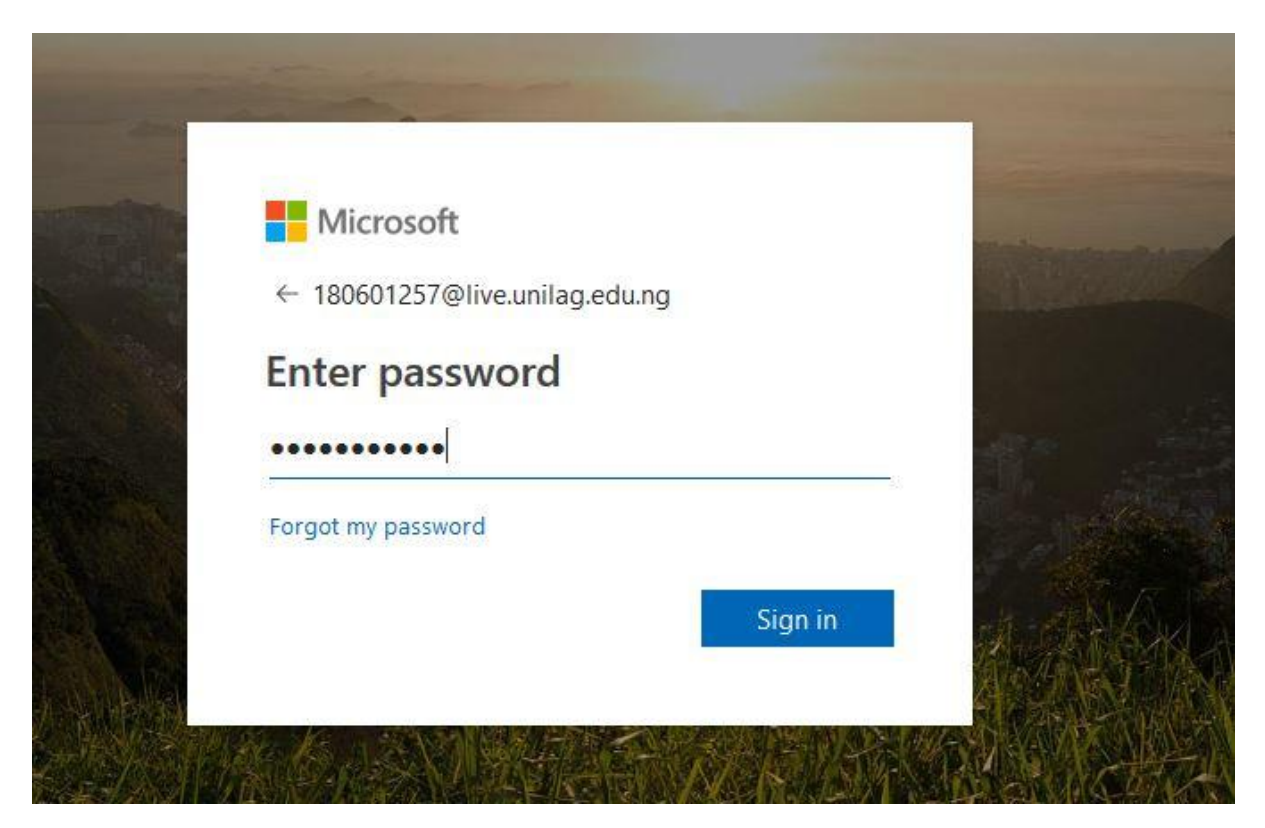

Step 4: Update your password

Current Password - The temporary password given to you

**New Password**– Choose a password of your choice which must consists of all or any two in the bracket(characters, uppercase, lower case, symbols and Numbers)

**Confirm Password** – Repeat the new password.

Click Sign In.

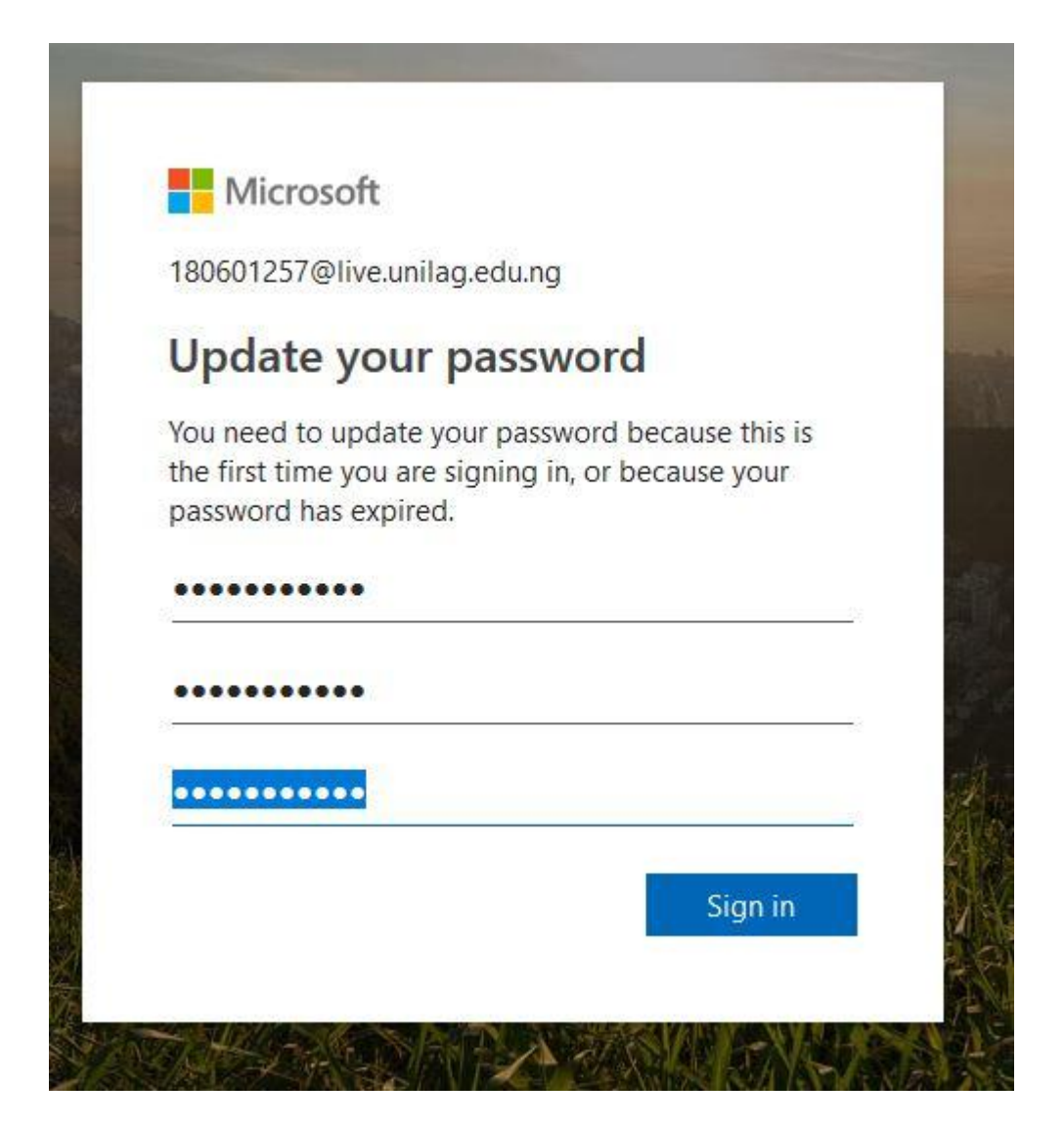

Step 5: After clicking on sign, the window below appears, Click on Next

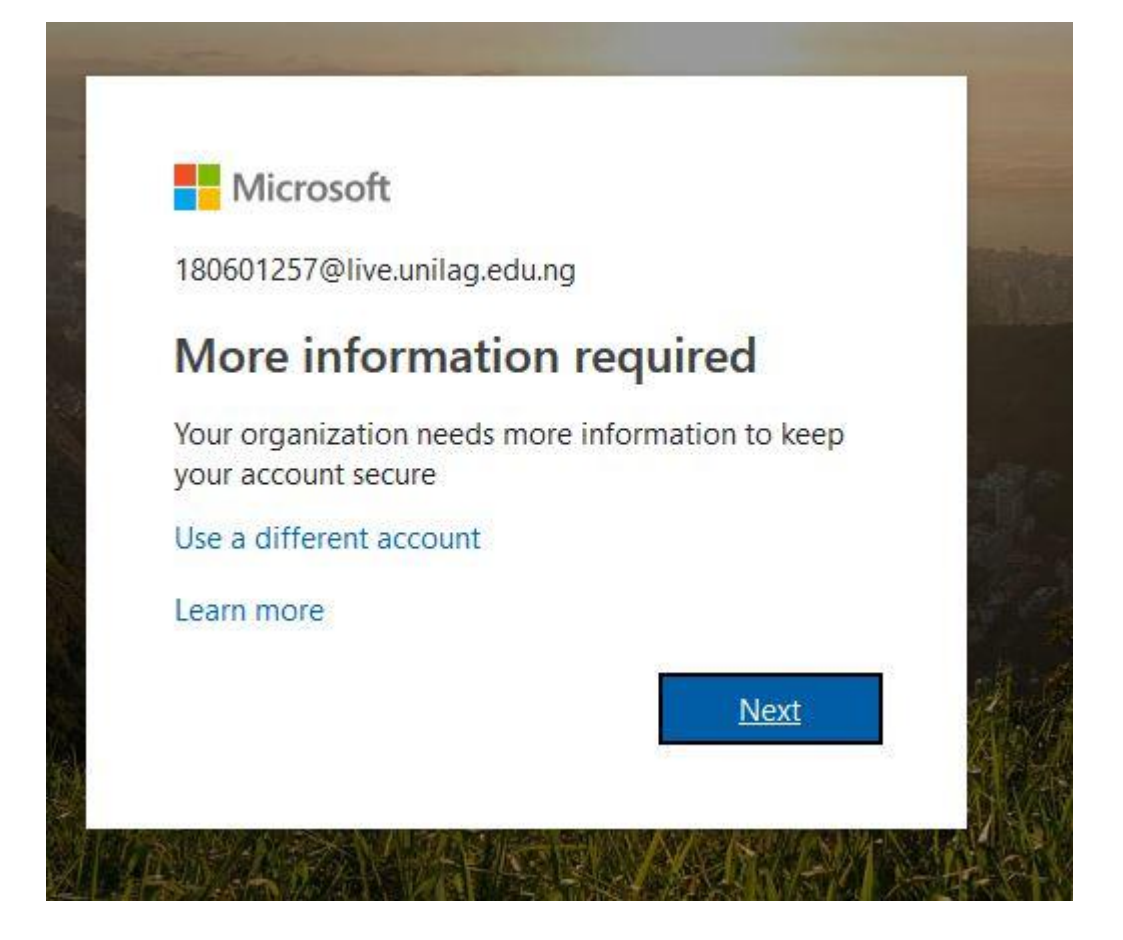

Step 6: Now you need to set up a recovery method for your email, choose one of the methods

#### below.

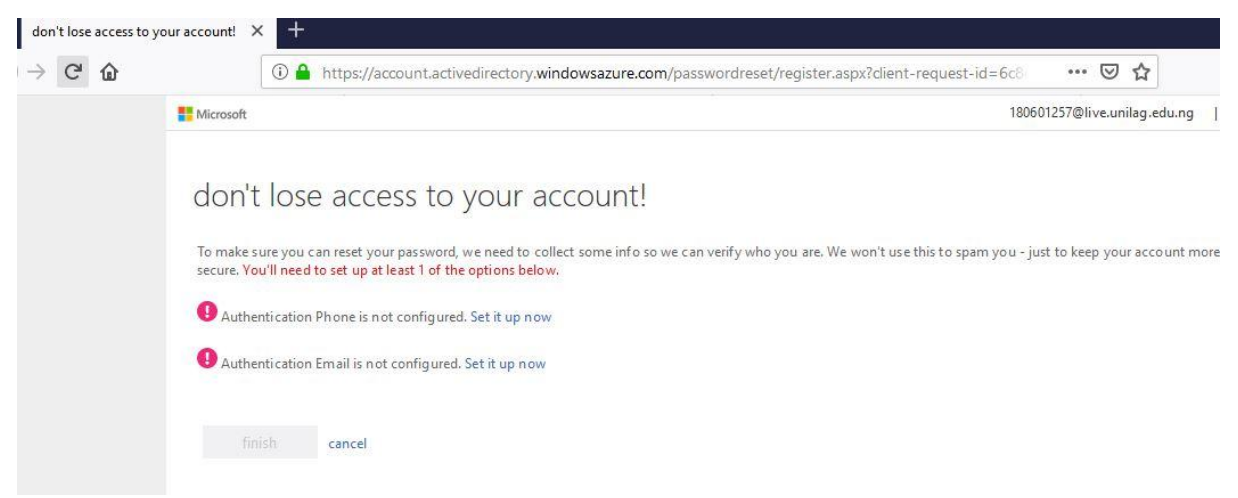

Step 7: For the phone number method, put in a phone number you'd like to use and click on one of the prompts below to get an access code.

| nber below. |  |
|-------------|--|
|             |  |
|             |  |
| ~           |  |
|             |  |
|             |  |
|             |  |
|             |  |
|             |  |

#### Step 8:

After getting the code, input it as shown below and click verify.

### don't lose access to your account!

Please verify your authentication phone number below.

| Nigeria (+234)          |                           | ~                      |    |
|-------------------------|---------------------------|------------------------|----|
| 07086093086             |                           |                        |    |
| text me                 | call me                   |                        |    |
| We've sent a text messa | ige containing a verifica | tion code to your phon | е. |
|                         |                           | 2                      |    |

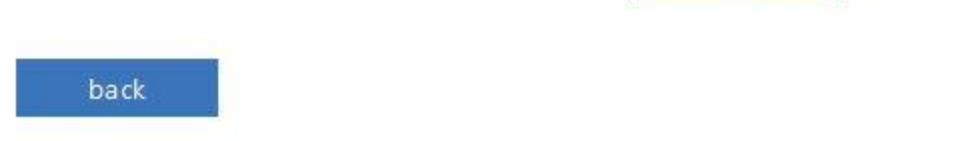

### Step 9: After verifying, click finish to go to your dashboard.

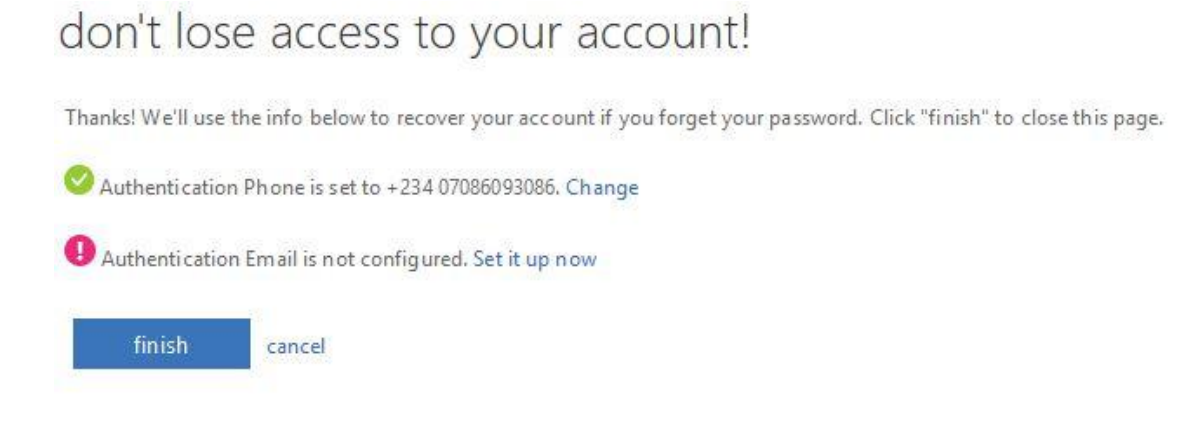

| 3000 2                       | anternoor            | n, Oluw | asewa |            |         | ~          | Search |      |                  |
|------------------------------|----------------------|---------|-------|------------|---------|------------|--------|------|------------------|
| Apps                         |                      |         |       |            |         |            |        |      | Install Office ~ |
| 0                            | <b>~</b>             |         | xI    | P          | N       | S          | ТВ     | s 📲  |                  |
| Outlook                      | OneDrive             | Word    | Excel | PowerPoint | OneNote | SharePoint | Teams  | Sway |                  |
| x <mark>plore all you</mark> | ir apps $ ightarrow$ |         |       |            |         |            |        |      |                  |
| Documer                      | nts                  |         |       |            |         |            |        |      | New ~            |

### **Step 10: A sample of OFFICE365 dashboard.**

Step 11: To see your email address, click on the icon that shows your initials at the top right corner of your dashboard.

|          | Q              | <u>نې</u> | ? | OA |
|----------|----------------|-----------|---|----|
|          |                |           |   | ^  |
| O Search |                |           |   |    |
|          | Install Office | ~         |   |    |
|          |                |           |   |    |

Step 12: Click on your "My Profile"

| <br>Office 365 |           |                      |       |            |         |                  |        | Q                                                       | ŵ                                 | ?               | OA    |
|----------------|-----------|----------------------|-------|------------|---------|------------------|--------|---------------------------------------------------------|-----------------------------------|-----------------|-------|
| Good a         | Ifternooi | n, <mark>Oluw</mark> | asewa |            |         |                  | My acc | ount                                                    |                                   |                 | ×     |
| Apps           | ch        |                      |       |            |         | Install Office 🗡 | OA     | Oluwase<br>1806012<br>My profil<br>My accou<br>Sign out | ewa Arig<br>57@live.u<br>e<br>Int | bede<br>nilag.e | du.ng |
| Outlook        | OneDrive  | Word                 | Excel | PowerPoint | OneNote | SharePoint       |        |                                                         |                                   |                 |       |
| Teams          | Sway      |                      |       |            |         |                  |        |                                                         |                                   |                 |       |

# Step 13: A sample showing your email address and skype id

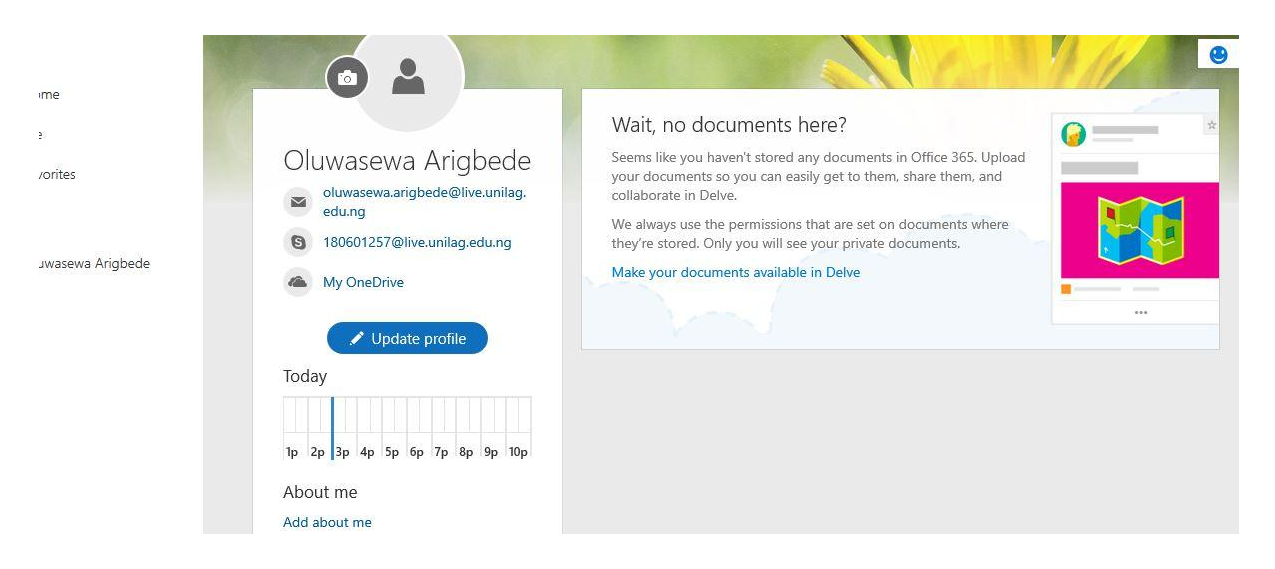

#### Step 14: A closer look at a sample email address

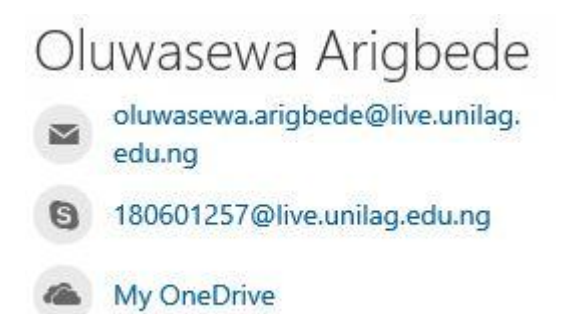

Step 15:. Click on Outlook Icon to check your mailbox on your dashboard.

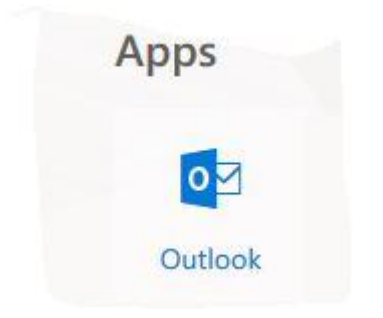

### Step 16:

### Select your preferred language and timezone.

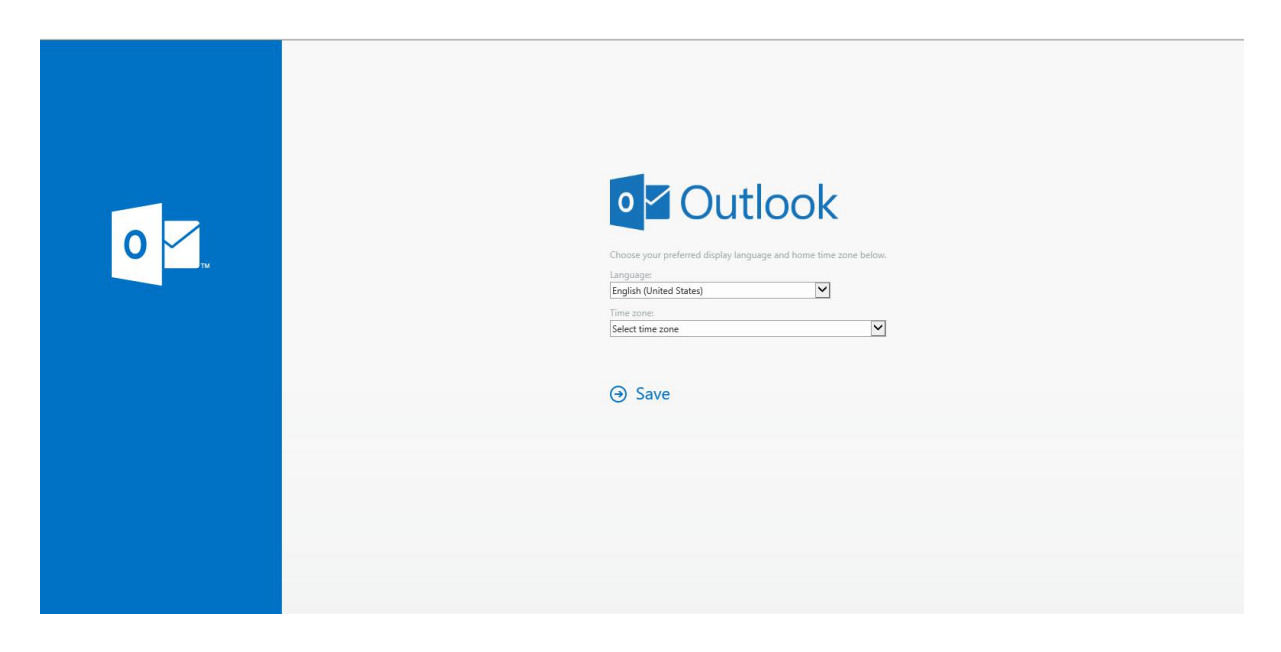

Step 17: Click Save and you're good to go!

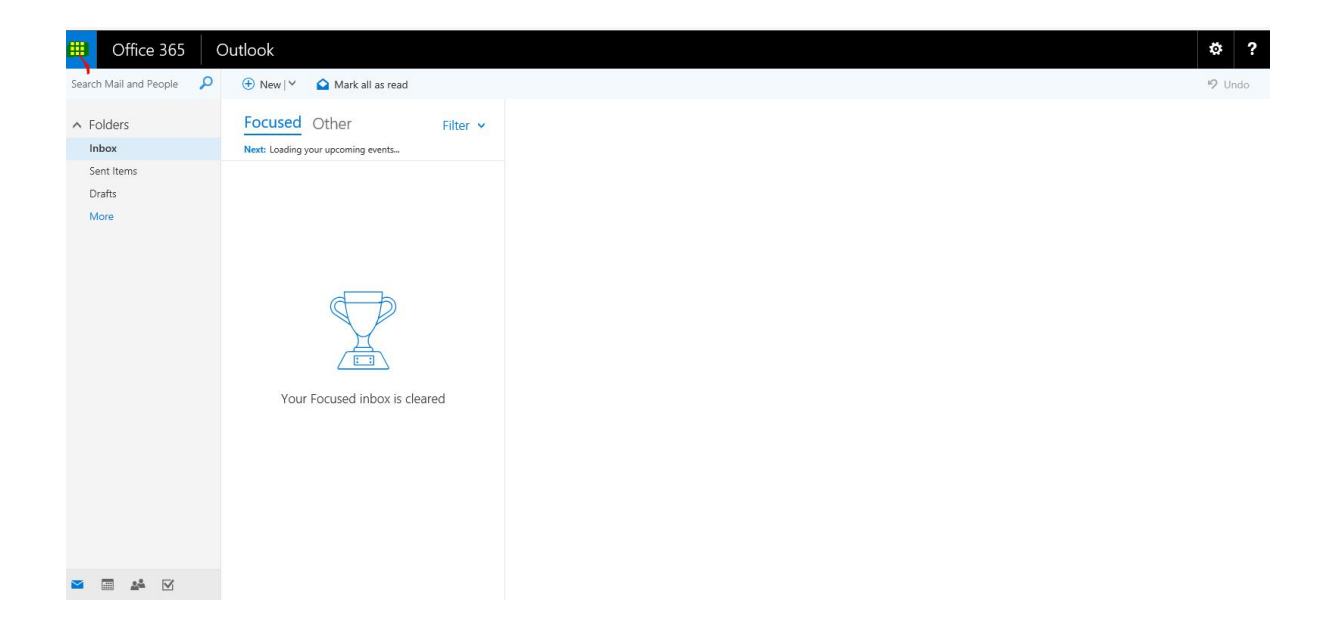